## **Using the BACnet Network Discovery Tool**

Control Solutions has created a Network Discovery Tool to perform simple diagnostics on BACnet devices and networks. It works with MS/TP using the MTX002 USB to MS/TP adapter, or with BACnet IP via the Ethernet connection on your PC.

For MS/TP with the MTX002, if you know the network's baud rate and Max Master setting, select those, and simply click Connect. If you are uncertain or don't even know the baud rate, select the COM port the MTX002 is on, click Enable MS/TP via USB, and then click Auto Connect.

| BACnet Network Discovery Tool v1.03                                            |                |
|--------------------------------------------------------------------------------|----------------|
| Connected: 📝 Target: 👿 [Waiting for Target<br>Local Port   Who-Is   Read/Write |                |
| I Enable MS/TP via USB                                                         | ☐ Work Offline |
| USB serial port COM3  Local IP 0.0.0.0                                         |                |
| MS/TP baud 38400 V IP Port (hex) BACO                                          |                |
| Max master 127                                                                 |                |
| Local MAC 0 Our Device 208002                                                  |                |
| Connect Disconnect Disconnect                                                  |                |
| No errors detected.<br>MS/TP port searching.<br>USB is responding [1.02]       |                |
| · ·                                                                            |                |
| <del>د</del>                                                                   |                |
|                                                                                |                |
|                                                                                |                |

Auto Connect will take a little while to complete. First it analyzes the baud rate. Once locked onto baud rate, it then listens to the network for a while to learn what the Max Master setting is (which should be identical in all devices on the network). It will also check to see which MAC addresses are in use, and set its own MAC to something not in use starting from the top of the range.

| ocal Port   Who-Is   Re | Connected: 🗹 Target:                                                                              | Waiting for Target |                |  |
|-------------------------|---------------------------------------------------------------------------------------------------|--------------------|----------------|--|
|                         | I Enable MS/TP via USB                                                                            | T Enable IP        | 🗖 Work Offline |  |
| USB serial port         | COM3 V                                                                                            | cal IP 0.0.0.0     |                |  |
| MS/TP baud              | 38400 • IP Port                                                                                   | (hex) BAC0         |                |  |
| Max master              | 127<br>127 Our D                                                                                  | 202002             |                |  |
| Local MAC               | 1 127 Our D                                                                                       | evice zuouuz       |                |  |
|                         | Connect Auto Conne                                                                                | ct Disconnect      |                |  |
|                         | No errors detected.<br>MS/TP port searching.<br>USB is responding [1.02]<br>Auto connected [1.02] |                    |                |  |
|                         |                                                                                                   | τ.                 |                |  |
|                         |                                                                                                   |                    |                |  |

Once connected, go to the Who-Is page. Usually, by the time you get there, the results of the first automatic Who-Is are already displayed.

| .ocal Port<br>Send Wh | Who-ls   Read/Write  <br>no-ls   Clear Who-ls Cache | Connected: 🗹 Target: 👿 🕅 | /aiting for Target   |  |
|-----------------------|-----------------------------------------------------|--------------------------|----------------------|--|
| Device                | Net Address                                         | Object Model             | Object Name          |  |
| 27                    | MSTP 027                                            | 1.11.1                   | Device Instance 27   |  |
| 3010                  | MSTP 022                                            | 537.5                    | Device Instance 3010 |  |
| 3021                  | MSTP 021                                            | 512.5                    | Device Instance 3021 |  |
|                       | 1<br>1                                              |                          |                      |  |
| Get Dev               | ice Info Get Object List                            |                          |                      |  |
|                       |                                                     |                          |                      |  |
|                       |                                                     |                          |                      |  |

Click the Refresh button to cause the discovery tool to query every responding device to read object model and device oblect name from each of them.

Double click on the device you with to query further. It will now appear as the Target.

| Iress Object Model<br>27 Babel Buster Pro-V2<br>22 Babel Buster BB2-30 | Object Name<br>Babel Buster BBPRO-V230                                                                                                    |
|------------------------------------------------------------------------|----------------------------------------------------------------------------------------------------|
| 27 Babel Buster Pro-V2<br>22 Babel Buster BB2-30                       | 230 Babel Buster BBPRO-V230                                                                                                    |
| 22 Babel Buster BB2-30                                                 | enter 1. Enterte finale finale de la finale de la finale |
|                                                                        | 010 Test BB2-3010                                                                                                    |
|                                                                        |                                                                                                    |
| Get Object List                                                        |                                                                                                    |
|                                                                        | Get Object List                                                                                                    |

You can read and write properties in any of the standard objects typically used in any Control Solutions device and in most other devices. Select object type, instance, and property to read data by clicking the Read Property button.

In addition to selecting the same parameters you would for reading, select data type, priority if writing to a commandable object, and data value to write that property by clicking the Write Property button.

|                                                    | ery Tool v1.03                                                                                       |
|----------------------------------------------------|----------------------------------------------------------------------------------------------------|
| Local Port   Who-ls Re                             | Connected: 🗹 Target: 🗹 27: Babel Buster Pro-V230<br>ad/Write                                         |
| Object Type<br>Object Instance<br>Property         | Analog Input                                                                                         |
| Array Index<br>Data Type<br>Priority<br>Write Data | (leave blank for no index)     Read Property       Null     Vrite Property       None     Relinquish |
| Write Data                                         | 297.000000 Send Raw APDU                                                                             |
|                                                    |                                                                                                    |

Article ID: 38 Created On: Tue, Dec 6, 2016 at 9:54 PM Last Updated On: Tue, Dec 6, 2016 at 9:54 PM